#### คู่มือการชำระเงินโดย โรงพยาบาลต้นสังกัดและบริษัทสนับสนุน

งานประชุมวิชาการประจำปี 2565 ครั้งที่ 24

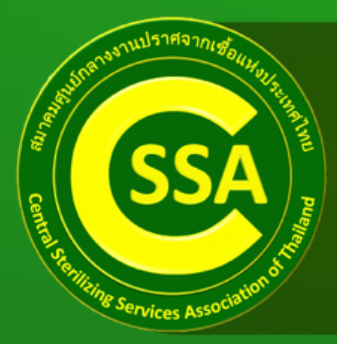

24™ CSSA NATIONAL SEMINAR CSSD เตรียมตัวอย่างไรกับการเปลี่ยนแปลงแบบก้าวกระโดด "Exponential change: How to CSSD preparing"

วันที่ 27-28 สิงหาคม 2565 Hybrid Event ณ ห้อง Grand Ballroom โรงแรม Grand Richmond จ.นนทบุรี

## ขั้นตอนที่ 1 การชำระเงิน

ท่านสามารถโอนชำระเงินค่าลงทะเบียนได้ที่

ข้อมูลบัญชีธนาคารสำหรับจ่ายค่าลงทะเบียน

ธนาคาร : กรุงไทย ชื่อบัญชีธนาคาร : สมาคมศูนย์กลางงาน ปราศจากเชื้อแห่งประเทศไทย เลขที่บัญชี : 478 - 0 - 37080 - 9 สาขา : ไอที สแควร์ หลักสี่

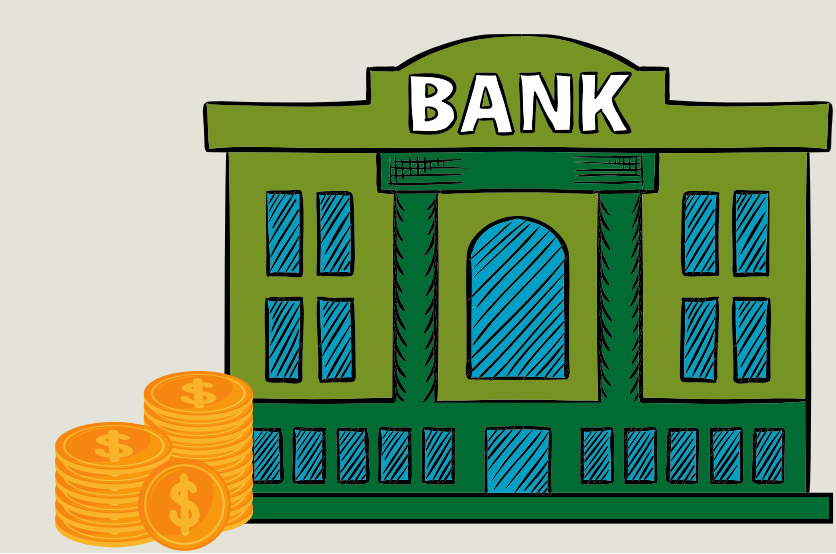

### ขั้นตอนที่ 2 การส่งข้อมูลการขอ Sponsor Code และการส่งหลักฐานชำระเงิน

เมื่อท่านทำการชำระเงินเรียบร้อยเเล้วขอให้ท่านส่งข้อมูล การขอSponsor Code และหลักฐานการชำระเงินมาที่

# E-mail mulita@gmail.com (คุณลลิตา)

#### ข้อมูลการขอ Sponsor Code ที่ต้องส่ง

 1.ชื่อบริษัท
2.ที่อยู่บริษัท
3.เลขผู้เสียภาษี
4.ชื่อผู้ติดต่อ
5.เบอร์โทรศัพท์ผู้ติดต่อ
6.จำนวนSponsorCode ที่ต้องการขอ พร้อมทั้งระบุข้อมูล ผู้ลงทะเบียนที่ท่านให้การสนับสนุน (หมายเลขลงทะเบียน และชื่อสกุล)

# ขั้นตอนที่ 3

#### เมื่อท่านทำการส่งอีเมลเรียบร้อยแล้วให้ท่านโทรแจ้ง

# เบอร์โทรศัพท์ : 083-004-9129 (คุณลลิตา)

หากท่านต้องการสอบถามข้อมูลเพิ่มเติมหรือ มีข้อสงสัยให้ติดต่อ

เบอร์โทรศัพท์ : 062 614 4884 (ยุวดี)

# ขั้นตอนที่ 4 การออก Sponsor Code

หลังจากคุณนงลักษณ์ตรวจสอบข้อมูลและหลักฐานการชำระเงิน เรียบร้อยแล้ว ทางทีมงานผู้จัดจะทำการออกSponsor Code ให้ ท่านและจัดส่ง Sponsor Code ให้ท่านทางอีเมลเดิม

หมายเหตุ : เลข Sponsor Code จะมีทั้งหมด 6 หลัก

เมื่อท่านได้รับ Sponsor Code จากทางทีมงานเรียบร้อยแล้ว ให้ ท่านนำ Sponsor Code ไปจ่ายให้กับผู้ลงทะเบียนของท่านเพื่อที่ จะได้นำ Sponsor Code เข้ามากรอกในระบบอีกครั้ง

หมายเหตุ : ท่านสามารถดูคู่มือสำหรับการกรอก sponsor code ได้ตามเอกสารคู่มือที่ส่งไปทางอีเมลที่ท่านใช้ในการลงทะเบียน

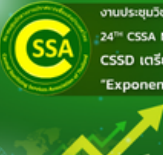

นบระชุมวิชาการประชาช 2565 กรุงก 24 I<sup>an</sup> CSSA NATIONAL SEMINAR SSD เตรียมตัวอย่างไรกับการเปลี่ยนแปลงแบบก้าวกระโตด Exponential change: How to CSSD preparing

#### ลงทะเบียนเรียบร้อยแล้ว รอชำระเงิน

เรียนFirst Name Last Nam

การสมัครข้อมูลของท่านเรียบร้อยแล้ว. ขอบคุณสำหรับการสมัครเข้าร่วมงานงานประชุมวิชาการ ประจำปี 2565 ครั้งที่ 24 CSSD เครียมตัวอย่างไรกับการเปลี่ยนแปลงแบบกำวกระโดด ระหว่างวันข้ 27-28 สิงหาดม 2565.

ท่านสามารถสื่ออิหเข้าสู่เว็บไซต์ได้ที่: https://thaiossa.app-mice.net/login ด้วยอีเมล์และรหัส ผ่านตามด้านส่วงเพื่อดำเนินการข่าระเงิน

พากท่านเลือกการข่าระด้วยด้วนอง ท่านสามารถดาวน์โหลดอุมือสำหรับการองทะเบียนได้ที่: คลิก หากท่านเลือกการข่าระเงินโดยโรงหยามาอต่นสังกัด ท่านสามารถดาวน์โหอดอุมือสำหรับการอง ทะเบียนได้ที่: คลิก หากท่านเลือกการข่างเวินโดยบริษัทหลัสบันสนบ ท่านสามารถดาวน์โหอดอมือสำหรับการอง

ทะเบียนได้ที่: คลิก ทะเบียนได้ที่: คลิก

ท่านสามารถดูรายละเอียดของท่านได้ที่ด้านล่างนี้

| ชื่อ-นามสกุด                 | First Name Last Name                |
|------------------------------|-------------------------------------|
| ว็บไซต์สำหรับLogin           | https://thaicssa.app-mice.net/login |
| อ็เมต์/รพัสประจำตัวผู้ใช้งาน | email@domain.com                    |
| รษัสผ่าน                     | password                            |
| ประเภทการดงทะเบียน           | on-site/online                      |

หากท่านเลือกการชำระเงินโดยโรงพยาบาลต้นสังกัด ท่านสามารถดาวน์โหลดคู่มือสำหรับการลงทะเบียนได้ที่ <u>คลิก</u>

หากท่านเลือกการชำระเงินโดยบริษัทสนับสนุน ท่านสามารถดาวน์โหลดคู่มือสำหรับการลงทะเบียนได้ที่ <u>คลิก</u>